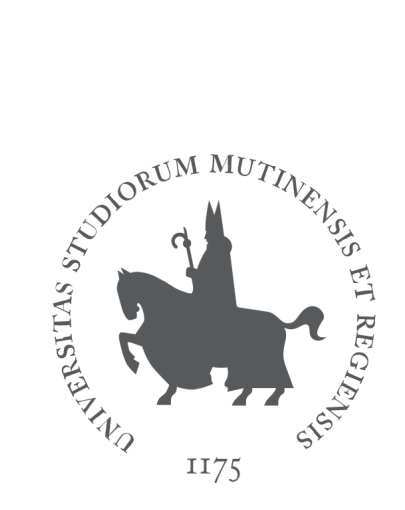

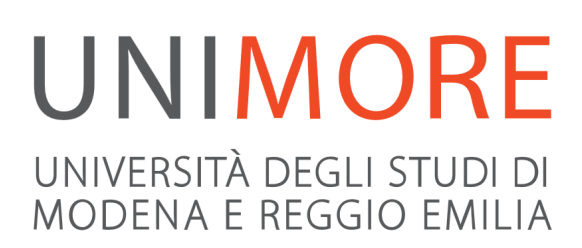

# Guida alla domanda di ripescaggio per i Corsi di Studio ad accesso programmato

Ultimo aggiornamento: 06/10/2016

A cura del servizio Help On-line Direzione Pianificazione, Valutazione e Servizi Informatici Applicativi

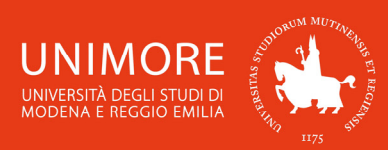

In questa guida trovi le indicazioni per esprimere la tua volontà di partecipare alla procedura di ripescaggio, che consente di coprire posti rimasti eventualmente disponibili a seguito della mancata immatricolazione di candidati ammessi.

Nel caso in cui, al termine della scadenza delle immatricolazioni per i corsi ad accesso programmato locale, risulti ancora disponibilità di posti, questi saranno messi a disposizione dei candidati che si sono collocati in graduatoria e che presentino la volontà di essere ripescati nel periodo indicato nel bando. I bandi di ammissione sono disponibili all'indirizzo web http://www.unimore.it/Bandi/StuLau.html.

Ricorda che una volta che ti sarà stato assegnato il posto, devi provvedere all' immatricolazione nei termini indicati dal bando di ammissione che trovi all'indirizzo web <u>http://www.unimore.it/Bandi/StuLau.html</u>, seguendo le indicazioni riportate nella "Guida per l'immatricolazione on-line" che trovi all'indirizzo http://www.unimore.it/ammissione/immaisc.html.

## Indice:

| 1. | Accesso al sistema                    | 3 |
|----|---------------------------------------|---|
| 2. | Domanda di ripescaggio                | 4 |
| 3. | Conferma della domanda di ripescaggio | 6 |
| 4. | Assegnazione dei posti disponibili    | 7 |

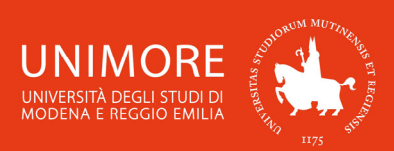

ESSE3 - Guida alla domanda di ripescaggio per i Corsi di Studio ad accesso programmato

# 1. Accesso al sistema

Collegati all'indirizzo web <u>http://www.esse3.unimore.it</u> e si aprirà la pagina seguente (Fig. 1):

| UNIVERSITÀ<br>ITS INTERNA                    | AORE Servizi web per studenti e docenti                                                                                                    |  |  |  |  |  |  |
|----------------------------------------------|----------------------------------------------------------------------------------------------------|--|--|--|--|--|--|
| Home Ateneo Help                             | lita 🛱 eng                                                                                                    |  |  |  |  |  |  |
| Area Riservata                               | Didattica » Direzione Servizi agli Studenti - Servizi didattici                                                                                                    |  |  |  |  |  |  |
| Registrazione<br>Login                       | Direzione Servizi agli Studenti - Servizi didattici                                                                                                    |  |  |  |  |  |  |
| Password dimenticata<br>La mia email         | IMMATRICOLAZIONI E ISCRIZIONI ANNO ACCADEMICO 2016/2017                                                                                                    |  |  |  |  |  |  |
| ▶ Didattica                                  | Per informazioni di carattere generale clicca qui o consulta il video                                                                                                    |  |  |  |  |  |  |
| Dipartimenti / ex Facoltà                    | Nuovo utente: procedere con la "Registrazione"                                                                                                    |  |  |  |  |  |  |
| Corsi di Laurea<br>Corsi di Specializzazione | Per chi si immatricola ad una Laurea triennale o magistrale a ciclo unico ad accesso libero il primo passaggio obbligatorio è la compilazione del <b>Test di orientamento</b> . |  |  |  |  |  |  |
| Dottorati di ricerca                         | Per chi si iscrive ad una Laurea Magistrale di secondo livello procedere prima con la domanda di valutazione iniziale.                                                          |  |  |  |  |  |  |
| Master di primo livello                      |                                                                                                    |  |  |  |  |  |  |
| Master di secondo livello                    | PRIMA DI INIZIARE la procedura di IMMATRICOLAZIONE ON LINE procurarsi la seguente documentazione in formato digitale:                                                           |  |  |  |  |  |  |
| Offerte di Tirocinio                         | • Foto tessera: del volto in primo piano frontale e su sfondo neutro. La foto sarà riprodotta nella Student Card                                                                |  |  |  |  |  |  |
| ▶ Esami                                      |                                                                                                    |  |  |  |  |  |  |
| Bacheca Appelli d'esame                      | Copia fronte/retro di un documento d'identità valido                                                                                                    |  |  |  |  |  |  |
| Bacheca Appelli di Laurea                    | • Eventuale documentazione aggiuntiva (ad esempio: domanda di riconoscimento attività didattiche, richiesta part time ecc.                                                      |  |  |  |  |  |  |

### Fig. 1 - Home page di ESSE3

Una volta aperta la homepage di ESSE3, clicca la voce "Login" dalla sezione Area Riservata presente nel menù di sinistra (Fig. 1).

Clicca quindi il pulsante Esegui Login ed inserisci nei campi Nome Utente e Password le tue credenziali di accesso (Fig. 2).

Se hai dimenticato il nome utente e/o la password, segui le indicazioni riportate nella homepage (Fig. 1) o alla voce "Password dimenticata" del sito <u>www.esse3.unimore.it</u>.

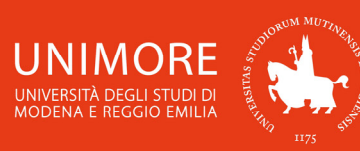

## 🦉 << ... 6 7 8

## **Registrazione: Registrazione Conclusa**

Sono state inserite correttamente tutte le informazioni richieste. Per entrare nella nuova Area Personale è necessario eseguire l'operazione di Login inserendo, quando richiesto, le chiavi d'accesso riportate sotto. Si consiglia di trascrivere queste informazioni in modo sicuro, per gli accessi futuri.

| 2            | Un nome utente e una password sono stati richiesti da https://www.esse3.unimore.it. Il sito riporta:<br>"ESSE3" |
|--------------|----------------------------------------------------------------------------------------------------|
| Nome utente: | 185607                                                                                                    |
| Password:    | •••••                                                                                                    |
|              | OK Annulla                                                                                                    |

#### Fig. 2 – Finestra di Login

## 2. Domanda di ripescaggio

Una volta ottenuto l'accesso all'area riservata clicca la voce "Ammissione" (Fig. 3).

| NOME COGNOME         | HOME                                            |
|----------------------|-------------------------------------------------|
| X                    | Area Utenti Registrati - Benvenuto NOME COGNOME |
| Area Riservata       | Organizzazione dell'Area Registrato             |
| Esci                 | Č Č                                             |
| Cambia Password      |                                                 |
| La mia email         |                                                 |
|                      |                                                 |
| Area Registrato      |                                                 |
| Anagrafica           |                                                 |
| LS per Laureandi     |                                                 |
| Canali tematici      |                                                 |
| Tasse                |                                                 |
| Titoli di studio     |                                                 |
| Ammissione           |                                                 |
| Valutazione iniziale |                                                 |

Fig. 3 – Posizione del link per l'iscrizione ai test di ammissione

In questa pagina vengono visualizzati tutti i concorsi ai quali ti sei iscritto: puoi infatti iscriverti a più concorsi di ammissione, ma potrai immatricolarti ad UN SOLO Corso di Studio. Ricorda che l'ordine di preferenza riportato nella domanda di ammissione ha carattere vincolante e, una volta resa definitiva la domanda, non può essere successivamente modificato.

Per dichiarare la tua volontà di partecipare al ripescaggio, clicca il pulsante <sup>Presenta</sup> (Fig. 4). Troverai tale pulsante in corrispondenza di tutti i Corsi di Studio per i quali puoi partecipare al ripescaggio.

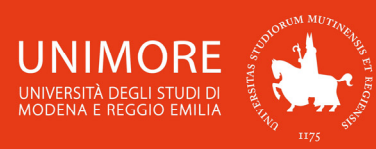

## Concorsi di ammissione

In questa pagina vengono riassunte le iscrizioni a Concorsi di ammissione effettuate fino a questo momento. Clicca sulla descrizione per visualizzare i dettagli di ciascun Concorso di ammissione.

Elenco graduatorie

| Dettaglio                                                                                                    | Esito          | Posizione | Punteggio | Nota | Ripescaggio |
|----------------------------------------------------------------------------------------------------|----------------|-----------|-----------|------|-------------|
| 15-252 - CHIMICA E TECNOLOGIA FARMACEUTICHE (D.M.<br>270/04), cat. amm. 999 - Categoria senza posti riservati | Non<br>ammesso | 123       | 15/40     |      | Presenta    |

Lista concorsi a cui si è iscritti

Ammissione al Corso di Laurea Magistrale in Chimica e Tecnologia Farmaceutiche

Procedi con l'ammissione

Fig. 4 – Esempio di Corso di Studio per il quale è possibile partecipare al ripescaggio dei posti disponibili

Se il concorso di ammissione a cui hai partecipato raggruppa più Corsi di Studio, con l'indicazione di un ordine di preferenza (Fig. 5), sarà sufficiente cliccare il pulsante **Presenta una sola volta** (in corrispondenza di uno qualunque dei Corsi ove esso sia presente) e confermare la scelta. In questo modo, parteciperai al ripescaggio per tutti i Corsi di Studio, di quel concorso specifico, ai quali non sei stato ammesso e per i quali risulti abilitato a presentare la domanda.

## Concorsi di ammissione

In questa pagina vengono riassunte le iscrizioni a Concorsi di ammissione effettuate fino a questo momento. Clicca sulla descrizione per visualizzare i dettagli di ciascun Concorso di ammissione.

Elenco graduatorie

| Dettaglio                                                                                                    | Esito       | Posizione | Punteggio | Nota | Ripescaggio |
|----------------------------------------------------------------------------------------------------|-------------|-----------|-----------|------|-------------|
| 14-409 - INFERMIERISTICA (RE) (D.M. 270/04), percorso PDS0-2013 -<br>comune, cat. amm. 999 - Categoria senza posti riservati | Non ammesso | 566       | 39/90     |      | Presenta    |
| 14-408 - INFERMIERISTICA (MO) (D.M. 270/04), percorso PDS0-2011 -<br>comune, cat. amm. 999 - Categoria senza posti riservati | Non ammesso | 566       | 39/90     |      | Presenta    |
| 14-401 - FISIOTERAPIA (D.M. 270/04), percorso PDS0-2011 -<br>comune, cat. amm. 999 - Categoria senza posti riservati         | Non ammesso | 566       | 39/90     |      | Presenta    |

Lista concorsi a cui si è iscritti

Ammissione ai Corsi di Laurea nelle professioni sanitarie

Procedi con l'ammissione

Fig. 5 – Esempio di concorso valido per più Corsi di Studio con scelta delle preferenze: in questa immagine, il candidato non è stato ammesso ad alcun Corso di Studio e può quindi partecipare al ripescaggio per tutti i tre Corsi di Studio indicati tra le proprie preferenze

ATTENZIONE: se sei ammesso o già immatricolato al Corso che avevi indicato come seconda o terza scelta, puoi partecipare al ripescaggio soltanto per il Corso per il quale avevi indicato un ordine di preferenza superiore.

Se risulteranno esserci posti disponibili:

 qualora tu sia già immatricolato nel Corso di seconda/terza scelta, nel rispetto dei criteri stabiliti dai bandi, ti sarà assegnato d'ufficio il Corso di miglior preferenza;

- diversamente, dovrai procedere all'immatricolazione nel rispetto delle scadenze previste dai bandi.

In mancanza di disponibilità di posti:

- se ti eri immatricolato rimarrai iscritto al Corso di Studio precedentemente scelto;

- diversamente perderai definitivamente il diritto all'immatricolazione.

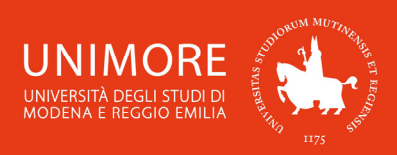

ESSE3 - Guida alla domanda di ripescaggio per i Corsi di Studio ad accesso programmato

# 3. Conferma della domanda di ripescaggio

Dopo avere cliccato il pulsante Presenta, sarà necessario scegliere l'opzione "Sì" e cliccare il pulsante Avanti per procedere (Fig. 6).

> Presentazione della domanda di ripescaggio In questa pagina è possibile presentare la domanda di ripescaggio. Vuoi presentare domanda di ripescaggio per il concorso scelto? 🔘 Sì No Indietro Avanti

Fig. 6 – Opzione per confermare la propria volontà di partecipare al ripescaggio dei posti disponibili

Dopo avere confermato la scelta, ti sarà proposto nuovamente l'elenco dei Corsi di Studio per i quali puoi partecipare al ripescaggio dei posti disponibili. Dopo avere completato la procedura, potrai stampare il promemoria dell'avvenuto inoltro della tua domanda di ripescaggio cliccando il

pulsante Stampa (Fig. 7).

## Tale stampa non deve essere consegnata ad alcun ufficio di segreteria.

## Concorsi di ammissione

In questa pagina vengono riassunte le iscrizioni a Concorsi di ammissione effettuate fino a questo momento. Clicca sulla descrizione per visualizzare i dettagli di ciascun Concorso di ammissione.

Elenco graduatorie

| Dettaglio                                                                                                    | Esito       | Posizione | Punteggio | Nota | Ripescaggio |        |
|----------------------------------------------------------------------------------------------------|-------------|-----------|-----------|------|-------------|--------|
| 14-409 - INFERMIERISTICA (RE) (D.M. 270/04), percorso PDS0-2013 -<br>comune, cat. amm. 999 - Categoria senza posti riservati | Non ammesso | 566       | 39/90     |      | Annulla     | Stampa |
| 14-408 - INFERMIERISTICA (MO) (D.M. 270/04), percorso PDS0-2011 -<br>comune, cat. amm. 999 - Categoria senza posti riservati | Non ammesso | 566       | 39/90     |      | Annulla     | Stampa |
| 14-401 - FISIOTERAPIA (D.M. 270/04), percorso PDS0-2011 -<br>comune, cat. amm. 999 - Categoria senza posti riservati         | Non ammesso | 566       | 39/90     |      | Annulla     | Stampa |

Lista concorsi a cui si è iscritti

Ammissione ai Corsi di Laurea nelle professioni sanitarie

Procedi con l'ammissione

Fig. 7 – Elenco delle domande di ripescaggio inoltrate

Entro i termini temporali definiti nel bando di ammissione, potrai eventualmente annullare la domanda di ripescaggio già inoltrata cliccando il pulsante Annulla presente nella medesima pagina conclusiva (Fig. 8).

ATTENZIONE! Sarà sufficiente cliccare il pulsante Annulla una sola volta (in corrispondenza di uno qualunque dei corsi ove esso sia presente) per annullare la domanda di ripescaggio per tutti i Corsi di Studio.

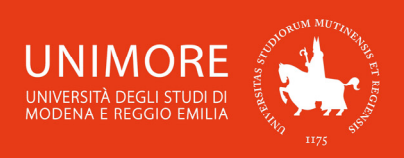

ESSE3 – Guida alla domanda di ripescaggio per i Corsi di Studio ad accesso programmato

# 4. Assegnazione dei posti disponibili

Consulta i bandi di ammissione all'indirizzo web <u>http://www.unimore.it/Bandi/StuLau.html</u> per conoscere i tempi e le modalità di aggiudicazione dei posti disponibili.

Consulta le graduatorie pubblicate sul sito di Ateneo per verificare l'assegnazione dei posti disponibili (Lauree triennali e magistrali a ciclo unico: <u>http://www.unimore.it/bandi/StuLau-grad.html</u> e Lauree magistrali di II livello <u>http://www.unimore.it/bandi/StuLau-grad2.html</u>).

In caso di difficoltà nell'accesso/utilizzo della procedura, puoi inviare una richiesta di supporto e/o chiarimenti, specificando i tuoi dati anagrafici completi, all'indirizzo e-mail webhelp@unimore.it.